## <u>ניהול מערכת "חדשות הגן"</u>

### <u>גננת יקרה...</u>

הקדמה:

במערכת זו "חדשות הגן" ניתן לרשום מבזקים (מומלץ לכתוב שורה עד שתיים קצרות לכל היותר) בכדי לסקרן את הגולש על הדברים החדשים שקורים באתר האינטנרט של הגן ובגן עצמו.

במערכת זו, ניתן לבצע הפניה לכל כתובת (Url) באינטרנט, לדוגמא:

ראיתם כתבה מעניינת להורי הגן בתחום ההורות או גמילה מחיתולים או מקום שכייף לבקר בו... אתם יכולים לרשום להם בשורה אחת קצרה את הנושא ולבצע הפנייה לכתבה במלואה הנמצאת באתר אחר או אצלכם באתר, כפי שנראה בהמשך...

### <u>שלב א' - כניסה למערכת.</u>

יש להיכנס למערכת הניהול של האתר על מנת שתהיה לך גישה להעלות תמונות לאתר של הגן שלך.

<u>שלב ב' – נלחץ על כפתור החדשות באתר.</u>

ניכנס / נלחץ על הכפתור "אלבום תמונות" כפי שמראה החץ הכתום.

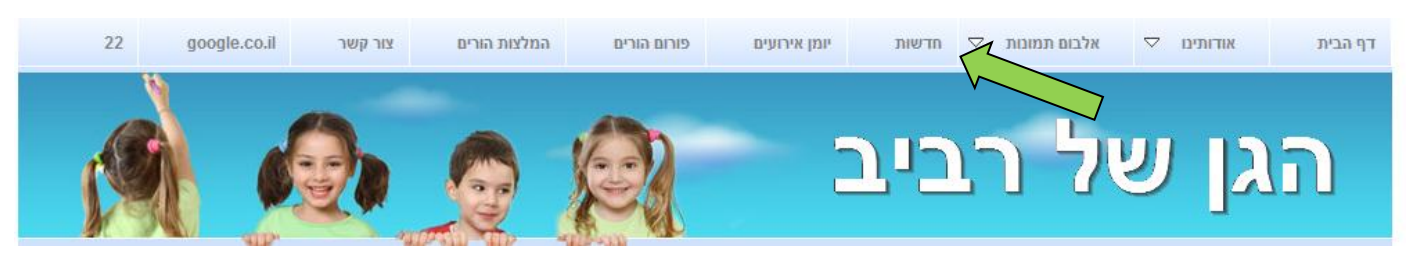

מייד לאחר הלחיצה ייפתח לנו דף שבו ננהל את מערכת החדשות של אתר הגן.

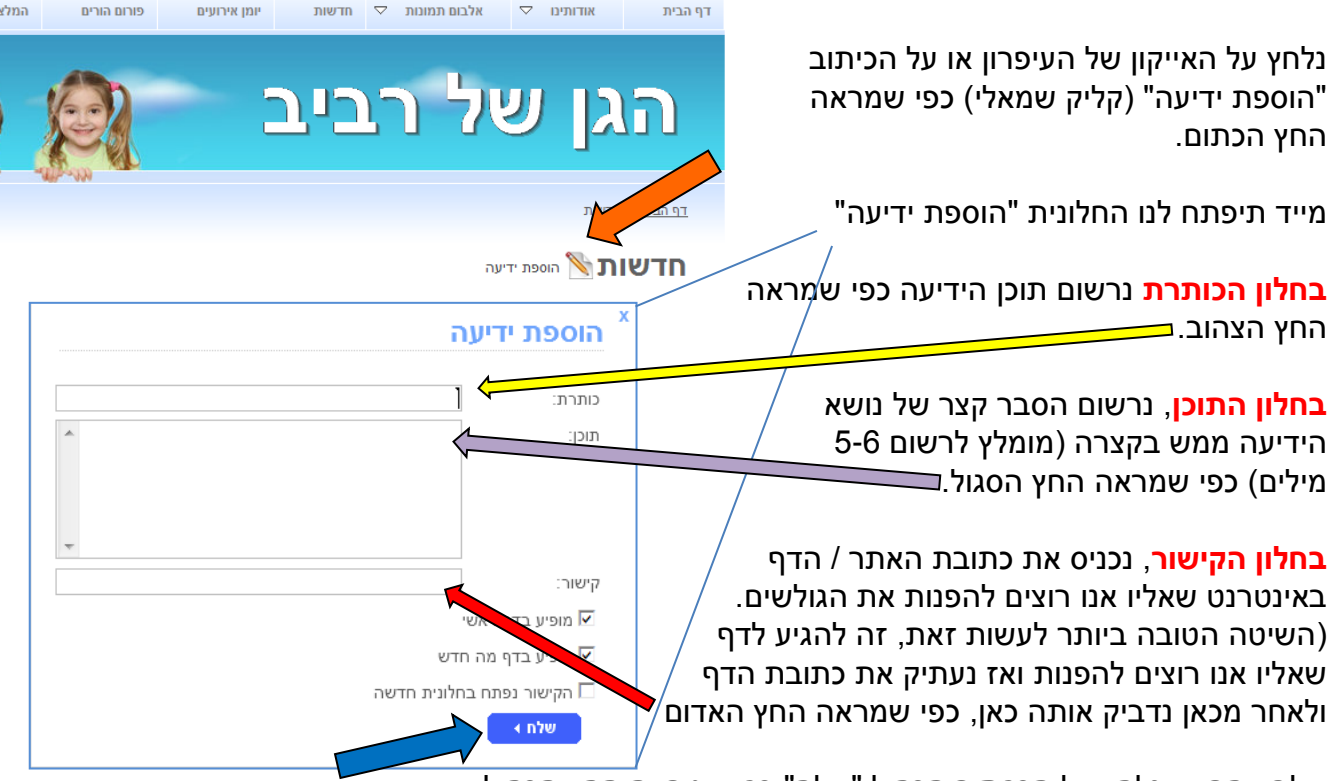

שלב אחרון – נלחץ על הכפתור הכחול "שלח" כפי שמראה החץ הכחול

# <u>ניהול מערכת "חדשות הגן" – המשך...</u>

המערכת תאשר לנו שעשינו את הכל כמו שצריך גערכת ידיעה באמצעות החלונית הזו וכל שנותר לעשות זה ללחוץ על הכפתור הכחול "סגור" כפי שמראה החץ הכחול. ולהמשיך בעדכון וניהול האתר ואולי להוסיף עוד ידיעה.

עכשיו בדף ה"חדשות" שלנו יופיעו שני דברים:

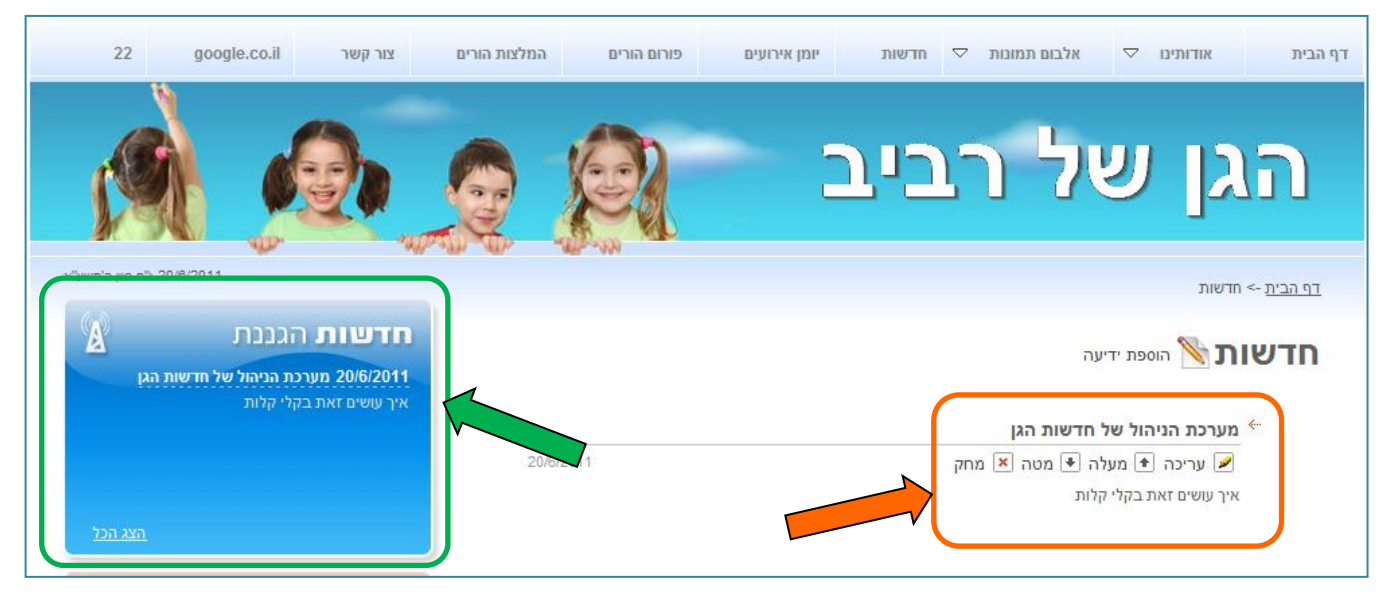

<mark>דבר ראשון</mark> - ההודעה שרשמנו נרשמה בדף החדשות כפי שניתן לראות במסגרת הכתומה כפי שמראה החץ הכתום.

**דבר שני** - ההודעה שרשמנו מופיע גם בחלונית "חדשות הגננת" ומתחילה לרוץ (היא מופיעה לכמה רגעים, נעלמת ושוב מופיעה לכמה רגעים וחוזר חלילה. כפי שניתן לראות במסגרת הירוקה כפי שמראה החץ הירוק.

### שלב ג' – קביעת סדר ההופעות של הידיעות לפי הסדר שלי / שאני רוצה.

ברגע שרשמתי יותר מהודעה אחת / ידיעה אחת. אני יכולה להחליט איזה הודעה תופיע ראשונה ואיזו הודעה תופיע לאחריה וכן על זה הדרך.

את סדר ההופעה של הידיעות / ההודעות נעשה בקלות ע"י לחיצה בחיצים "למטה ולמעלה" כפי שנראה במסגרת הסגולה כפי שמראה החץ הסגול.

> לחיצה על החץ "למעלה" תעלה את ההודעה כל פעם כלפי מעלה. לחיצה על החץ "למטה" תוריד את ההודעה שרשמת כלפי מטה.

#### <u>שלב ד' – תיקון הידיעה / החדשה שרשמתי או מחיקתה </u>

ניתן לתקן את ההודעה ולערוך אותה מחדש מבלי למחוק אותה ע"י 🔽 🔨 📲 לחיצה על האייקון של "העיפרון" או על המילה "עריכה" כפי שמראה החץ הכחול.

אם ברצוני למחוק את ההודעה לגמרי – נלחץ על האייקון X או על המילה "מחק" כפי שמראה החץ הוורוד.

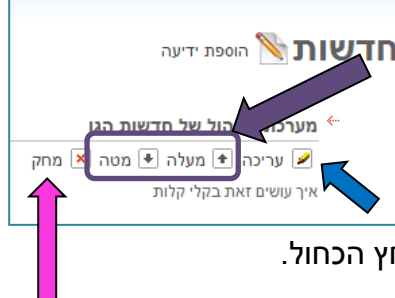